Pag. 1

Scuola Secondaria di Primo Grado

## "Dante Alighieri"

## Vademecum per:

## "CONDIVIDERE IL MATERIALI CON UN SINGOLO ALUNNO"

**DIDATTICA A DISTANZA** 

## **PER I DOCENTI**

sul Registro Elettronico

attraverso il portale Argo Scuolanext

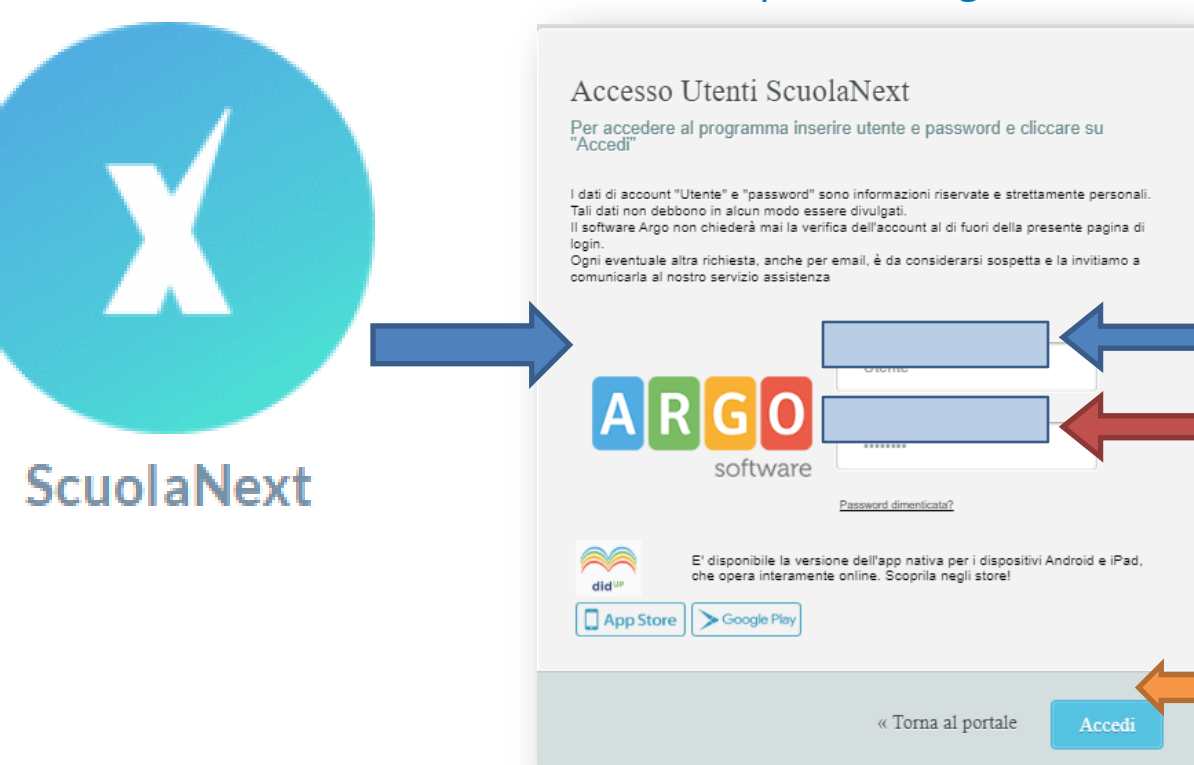

Autenticarsi con il proprio nome utente **identificativo** e la propria **password** per poter **accedere**.

si ricorda che trascorso un certo periodo di inattività bisognerà autenticarsi nuovamente.

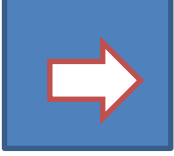

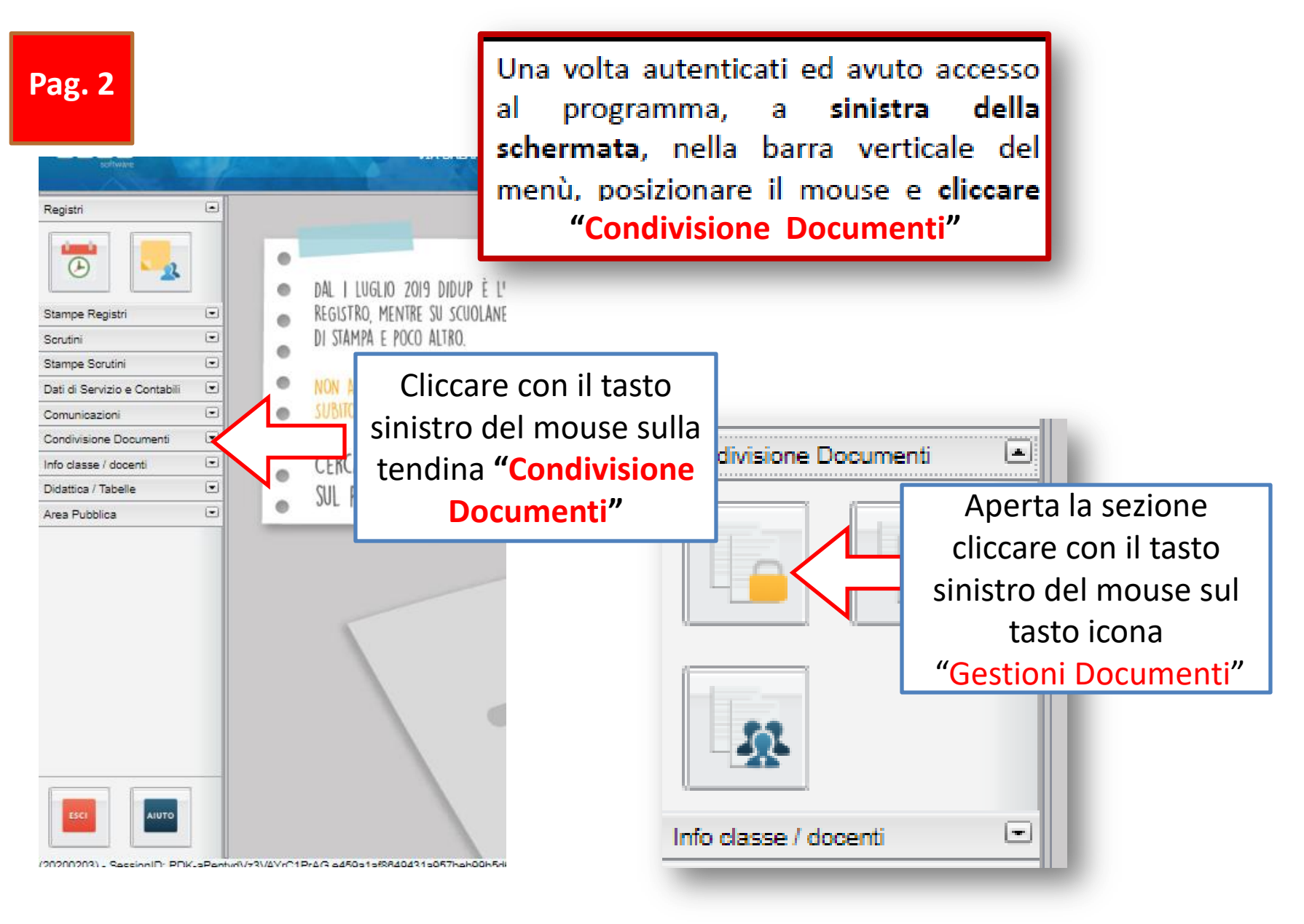

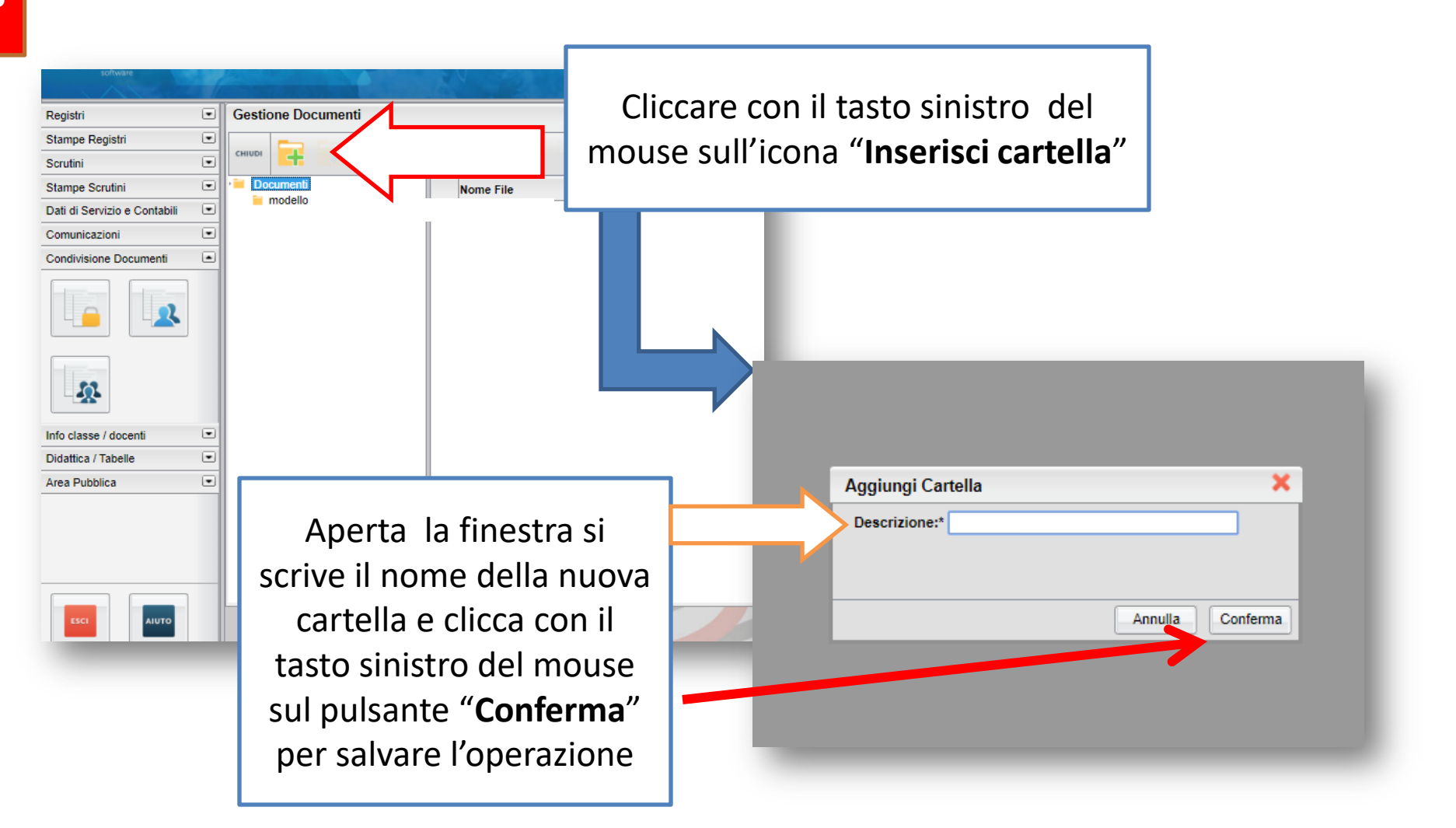

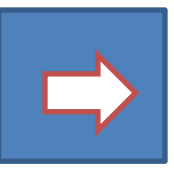

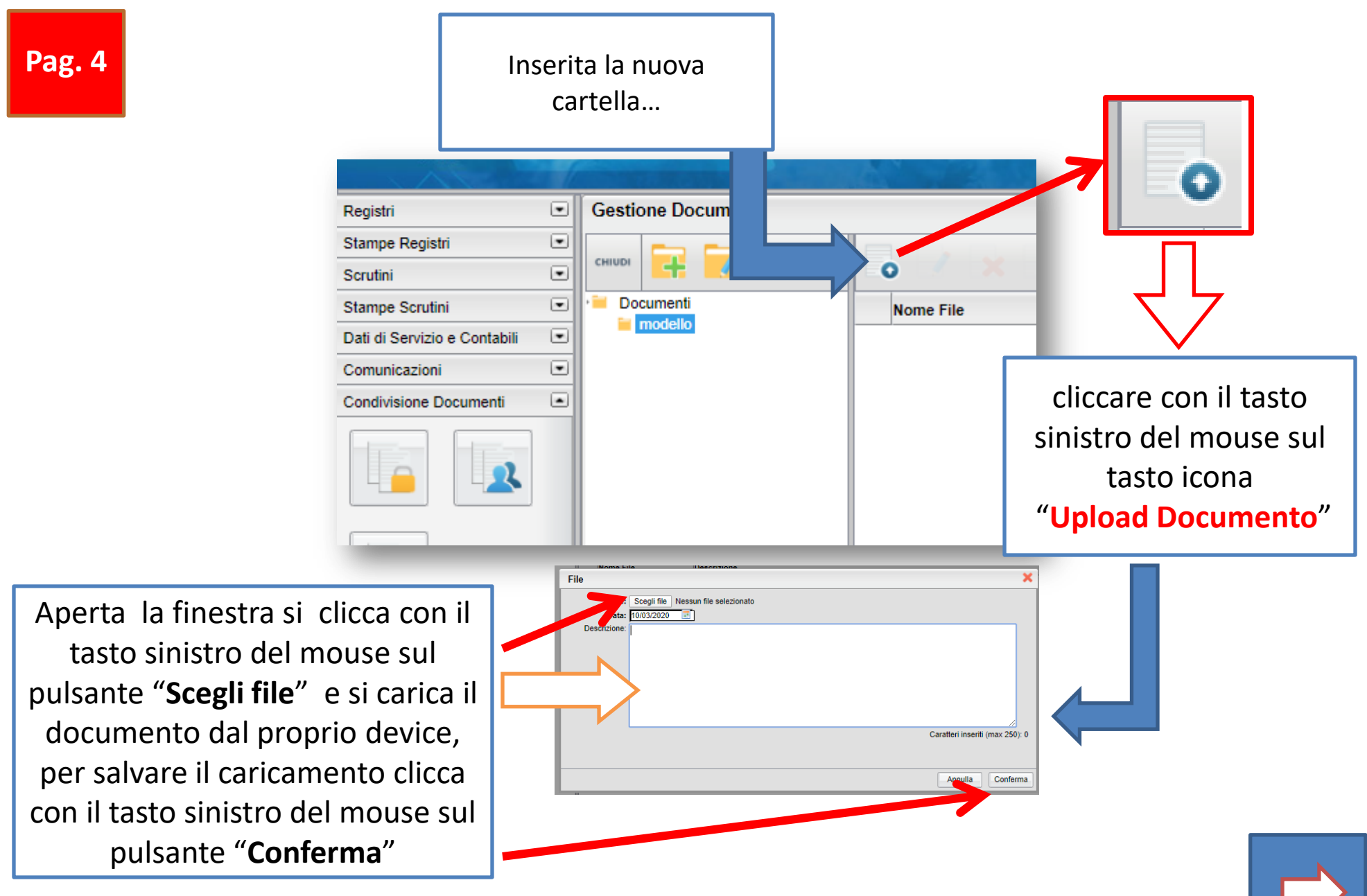

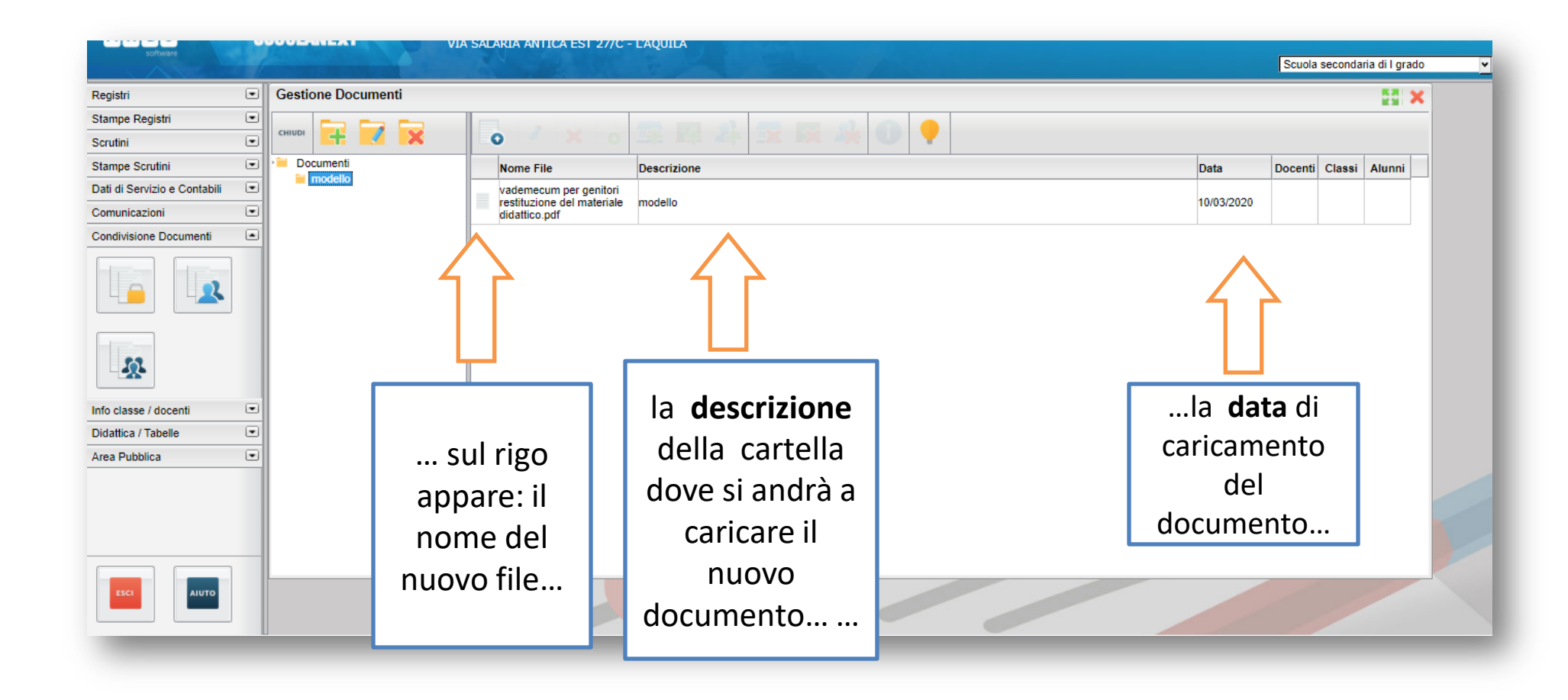

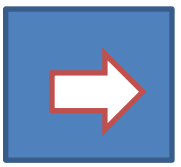

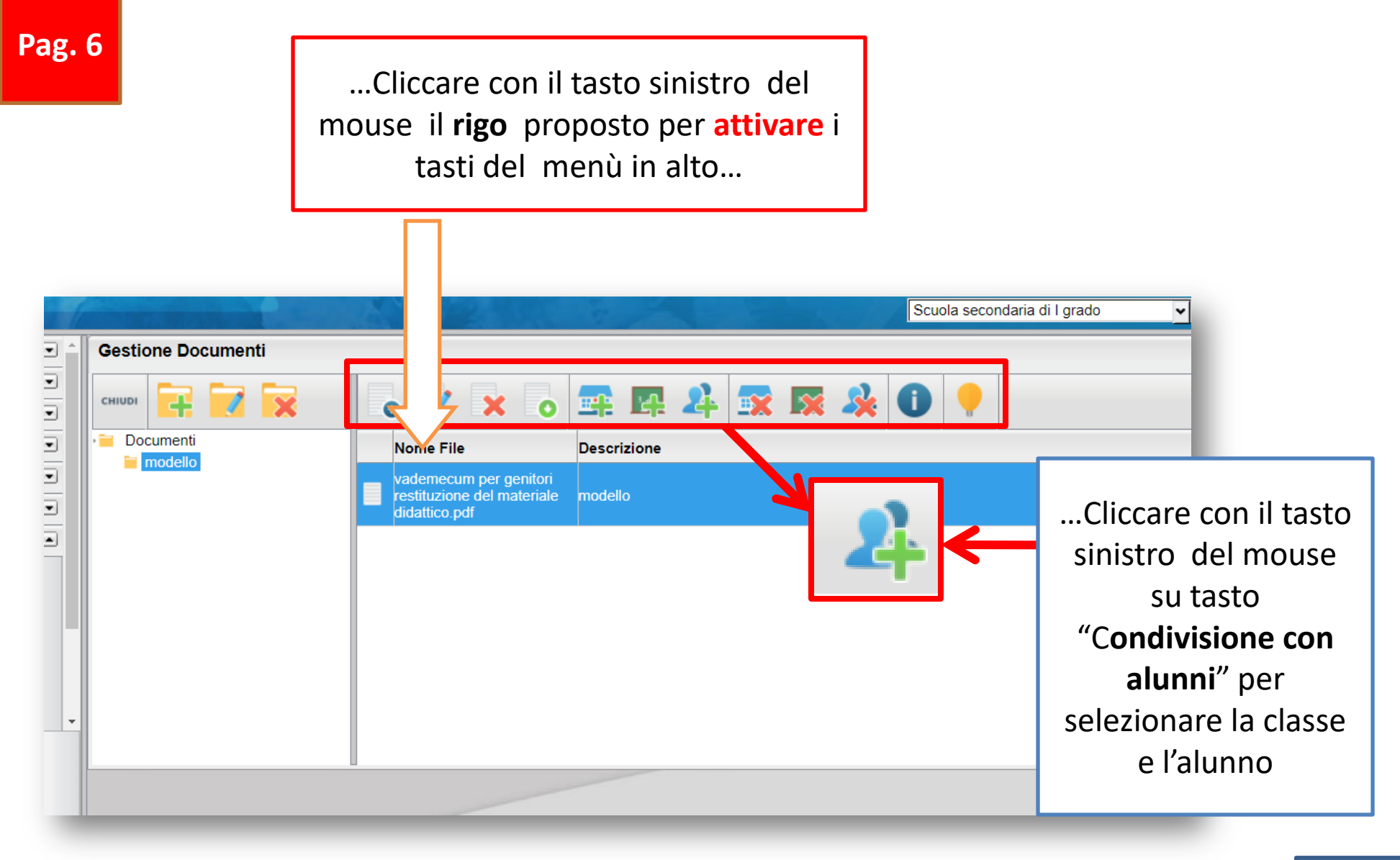

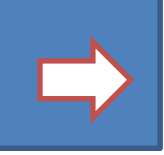

Pag. 7

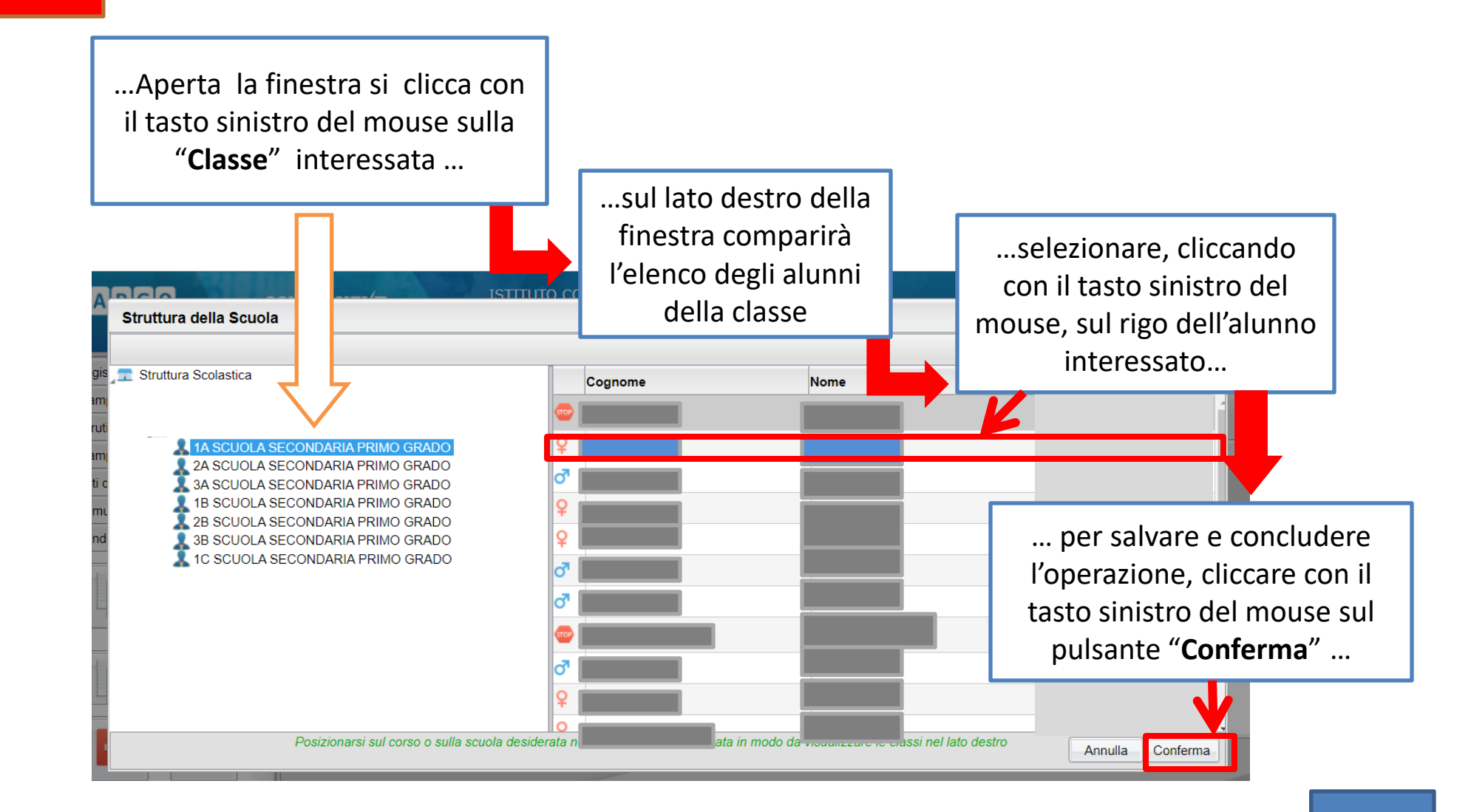